## パソコンのソフトウェアの確認・更新手順 ~JWEBOFFICEを安全にご利用いただくために~

### ■はじめに

お客様のパソコンにウィルスを感染させ、インターネットバンキングのパスワード情報を盗み 取ったうえで不正送金を行うという犯罪が、最近になって全国で多発しています。

さらに、その手口は、パソコンのソフトウェア等の脆弱性を狙ったウィルスによる攻撃など、 巧妙化してきています。

こうした被害に遭わないために、お客様のパソコンにインストールされている各種ソフトウェ アのうち、特にインターネット閲覧に使われるものについては、常に最新状態に更新しておくこ とをお勧めいたします。本書をご参考いただき、JWEBOFFICEをより安心・安全な環境でご利 用ください。

#### ■本書に掲載しているパソコンの基本ソフトウェアおよびJWEBOFFICEのセキュリティ対策

| 手順1 | P2 | ●Windows Updateの実施方法                                            |  |  |
|-----|----|-----------------------------------------------------------------|--|--|
|     |    | Windowsのシステムやセキュリティを最新の状態に更新する機能です。                             |  |  |
|     |    | OS(Windows7/8/8.1)                                              |  |  |
|     |    | ブラウザ(Internet Explorer 7/8/9/10/11)                             |  |  |
| 手順2 | P4 | ●Adobe、Java関連の脆弱性対策方法                                           |  |  |
|     |    | IPA(独立行政法人情報処理推進機構)が提供している、コンピューター<br>のセキュリティ状況をチェックするためのツールです。 |  |  |
|     |    | Adobe reader                                                    |  |  |
|     |    | Adobe flash                                                     |  |  |
|     |    | Java                                                            |  |  |

# ■手順1/Windows Updateの実施方法

・Windwosのシステムやセキュリティを最新の状態に更新する機能です。

#### 【Windows7の場合】 [1]スタートボタン -[②すべてのプログラム]-[③Windows Update]をクリックします 👩 Windows Media Center 🔰 Windows Media Play 🚰 Windows Update XPS ビューフ 📑 デスクトップ ガジェット 💮 既定のプログラム 👸 秀丸 CANON IMAGE GATEWAY 無料会員登録 Windows Virtual PC Canon LASER SHOT LBP-1210 0 すべてのプログラム 前に戻る プログラムとファイルの検索 Q Q 1 0 スタートボタンは画面左下にあります。 2. 「更新プログラムの確認]をクリックします。 右画面のように[Windowsは最新の状態です] 🖑 « すべてのコントロール パネル... 🕨 Windows Update - 49 と表示されていることを確認します。 2 ロールパネルホーム (1) date Win 更新プログラムの確認 ② [更新プログラムの確認]をクリックし、 Windows は最新の状態です。 その結果、①と同じ表示になることを確認します 更新履歴の表示 このコンピューターで利用できる更新プログラムはありません。 非表示の更新プログラムの再 末元 更新プログラムの最終確認日時: 今日: 14:31 ③①と異なる画面表示の場合は、メッセージに 更新プログラムのよく寄せら 更新プログラムのインストール日時: 2014/05/19:9:39 更新履歴を表示します れる質問 取得する更新プログラム: 従ってWindows Updateを実施してください。 システム管理者によって管理されています Microsoft Update からの更新プログラムをオ ンラインで確認する 剧連項目 インストールされた更新プロ グラム 💐 Windows Anytime Upgrade

## 【Windows8または8.1の場合】 ※Windows8/8.1では、既定で自動更新が有効になっています。 1. 検索ボックスを起動します。

### 2. Windows Updateを起動します。

① 検索ボックスに[Windows Update]と入力します。

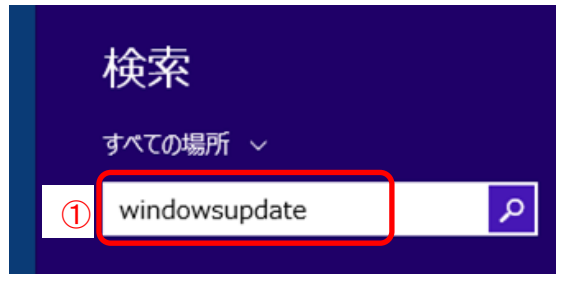

#### 3. 更新プログラムのチェックをおこないます 検索 ①検索ボックスの下に選択肢が表示されるので、 [更新プログラムのチェック]をタップまたはクリックします。 すべての場所 ~ Q windowsupdate Windows Update の設定 Ö Windowsの更新プログラムを自動 的にインストールするかどうかを選ぶ Windows の更新履歴を表示する 更新プログラムのチェック Ť. 1 図1 ② 自動更新が有効になっている場合は、 Windows Update 図1の画面が表示されます。 更新プログラムが自動インストールされるように設定されています。 ③ [今すぐチェックする]をクリックしてください。 自動的にダウンロードされる更新プログラムはありませんが、他の更新プログラムをインストールできます。今 チェックした結果、図3の画面になったことを 後も、最新の更新プログラムを毎日チェックします。 確認してください。 (3) 詳細の表示 今すぐチェックする 更新履歴を表示する 更新プログラムのインストール方法を選択する 図2 ④ 自動更新が無効となっている(手動 更新となっている)場合は、図2の Windows Update 画面が表示されます。 (5) こ更新プログラムをチェックしたのは今日です ⑤ [更新プログラムのチェック]を 更新プログラムのチェック クリックしてください。 更新履歴を表示する 更新プログラムのインストール方法を選択する 図3 ⑥ チェックをおこなった結果、 [お使いのPCは最新の状態です]と Windows Update 表示されてたことを確認します。 お使いの PC は最新の状態です。 **(6)** ⑦ 図3以外の表示の場合は、メッセージに 従ってWindows Updateを実施してください。 詳細の表示 更新履歴を表示する 更新プログラムのインストール方法を選択する

## ■手順2/Adobe、Java関連の脆弱性対策方法

- · IPA(独立行政法人情報処理推進機構)が提供している、コンピューターのセキュリティ状況をチェックするためのツールです。
- ・この作業を行うためには、ご利用中のパソコンのユーザーアカウントに管理者権限が必要な場合がありま す。管理者権限が無い場合は、パソコンの管理者様へご確認をお願いします。

1. インターネットを利用し、次のURLにアクセスします。 ⇒ http://jvndb.jvn.jp/apis/myjvn/index.html

【ご参考】URLに直接アクセスする以外に、下記手順でも同様にアクセスできます。

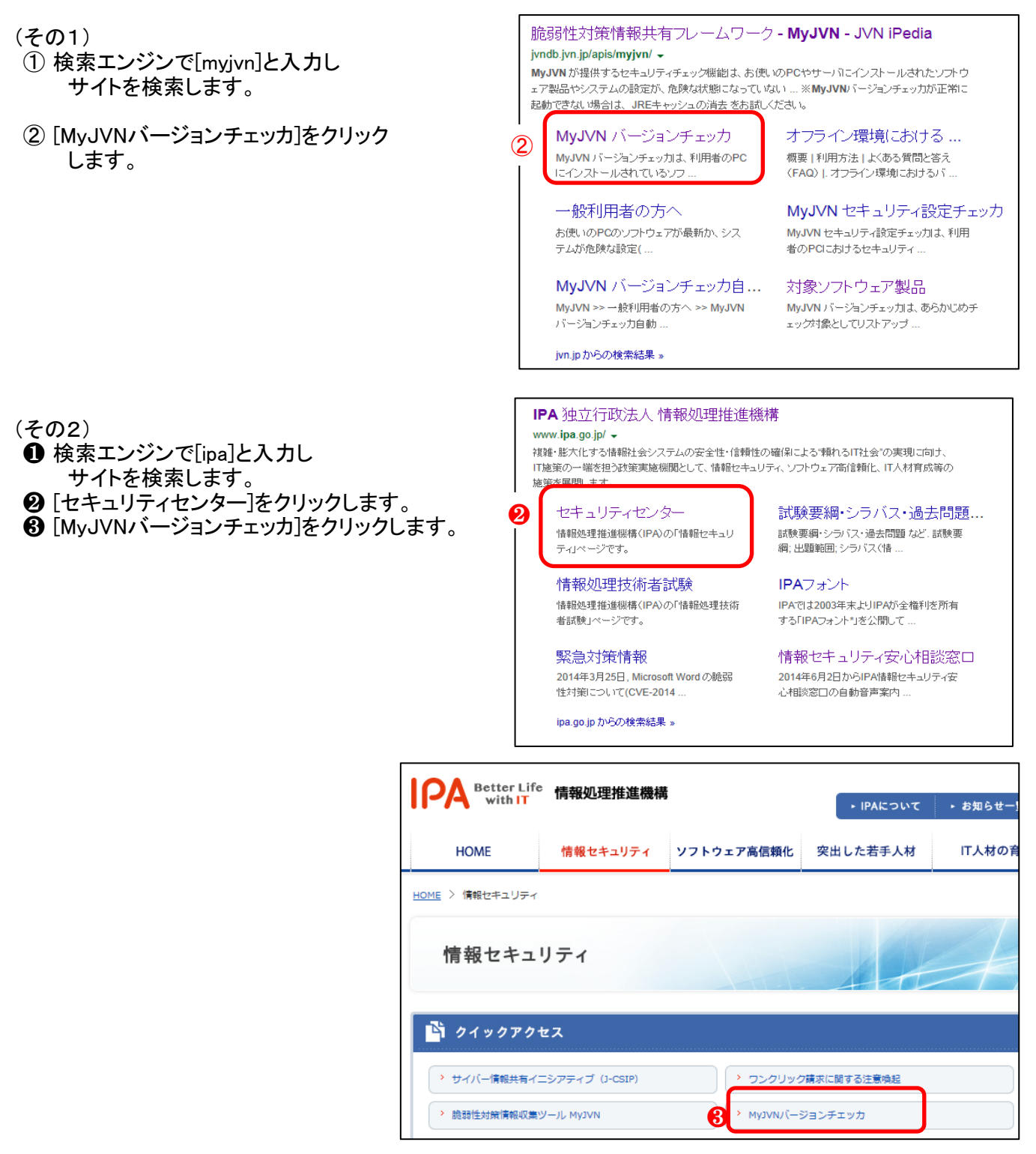

#### 2. MyJVNバージョンチェッカ起動します。

① [MyJVNバージョンチェッカ起動]をクリックします。

#### **ΜγJVN** にようこそ

MyJVN が提供するセキュリティチェック機能は、お使いのPCやサーバにインストールされたソフトウェア製品や システムの設定が、危険な状態になっていないかを確認します。

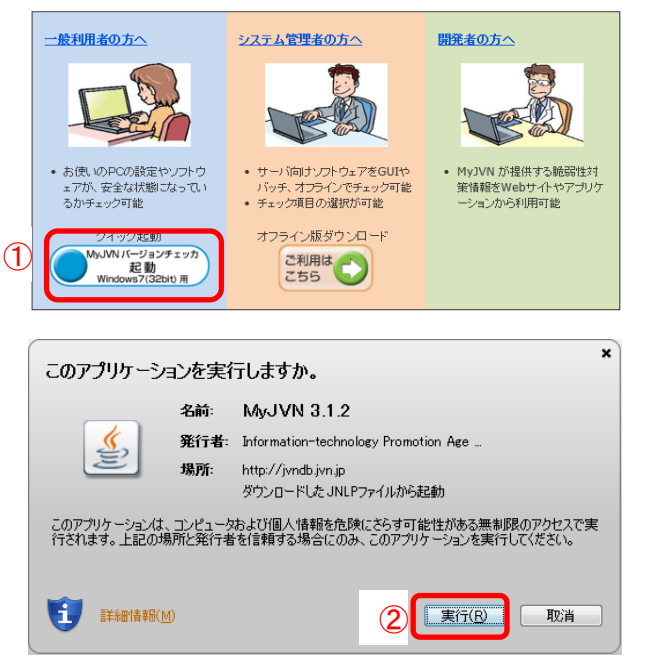

- ② [MyJVNバージョンチェッカ起動]をクリックした 後で、右の画面が表示された場合は[実行] をクリックします。⇒項番4へ進んでください。
- ③ 右の画面ではなく「このファイルを開けません」 と表示された場合。⇒項番3へ進んでください。

#### 3. JAVAのインストールについて

- 右の画面が表示される場合は、お客様のパソコン に「JAVA」がインストールされていない可能性が あります。
- ・ 画面の表示に従って[OK]で先に進むことで、
   「JAVA」のインストールができます。
- ※ JWEBOFFICEをご利用いただくために、「JAVA」は 必須ではありません。ただし「JAVA」がないと 手順2のチェックができないため、各アプリケーション 毎にバージョンチェックを行う必要があります。
- ※ 各アプリケーションのバージョンチェック方法は アプリメーカー等へご確認ください。

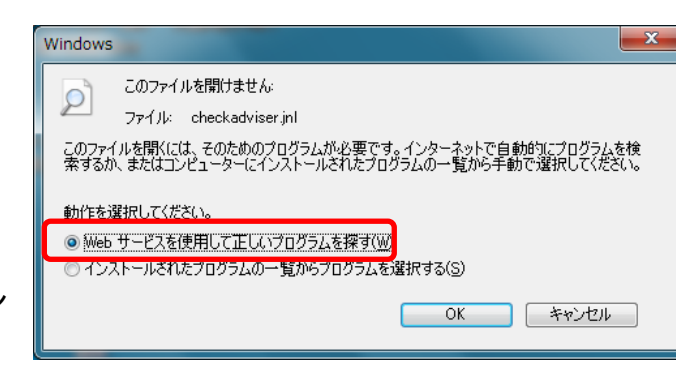

・JAVAをインストールされた場合 ⇒ 項番4へ進んでください。
 ・JAVAをインストールされなかった場合 ⇒ 手順2はこれで終了となります。

#### 4. [実行]をクリックします。

| 🔬 MyJVNバージョンチェッカ                                           |                                                                                                    |                                     |
|------------------------------------------------------------|----------------------------------------------------------------------------------------------------|-------------------------------------|
| <mark>⋒⋸」!,</mark>   <b>∩</b> МуЈVNバージョンチェッカ               | 実行 終了 全てを選択 選択を                                                                                     | がア 結果出力                             |
| 「選択」されたソフトウェア製品を「実行」することで、最新<br>」を押下後ツール下部の内容を参考にして、ペンダから最 | バージョン <mark>しのome フェック</mark> はす。「最新のバージョンではありません」と表<br>新のバージョンを入手してください。利用に関する講朝は、 <u>MyJVNのウェ</u> | 示された場合には、表示<br><u>ブページ</u> を参照ください。 |
| Vフドウェア製品名 ▲                                                | チェック結果 🔺                                                                                            | 結果詳細 ▲                              |
| 🗹 Adobe Flash Player (ActiveX)                             |                                                                                                    |                                     |
| 🖌 Adobe Flash Player (Plug-in)                             |                                                                                                    |                                     |
| Adobe Reader                                               |                                                                                                    |                                     |
| Adobe Shockwave Player                                     |                                                                                                    |                                     |
| 🗹 Becky! Internet Mail                                     |                                                                                                    |                                     |
| ✓ JRE                                                      |                                                                                                    |                                     |
| 🗹 Lhaplus                                                  |                                                                                                    |                                     |
| 🗹 Lunascape                                                |                                                                                                    |                                     |
| 🗹 Mozilla Firefox                                          |                                                                                                    |                                     |
| 🗹 Mozilla Thunderbird                                      |                                                                                                    |                                     |
| ☑ OpenOffice.org                                           |                                                                                                    |                                     |
| 2 AuishTima                                                |                                                                                                    |                                     |

#### 5. チェック完了画面を確認し、最新のバージョンでない場合はアップデートを実施します。

- チェック結果欄を確認します。
   [最新のバージョンです]と表示されている 場合は、画面右上[×]で画面を閉じます。
- ② チェック結果欄に[最新のバージョンでない]旨の表示がある場合は、[表示]をクリックします
- ③ 画面下部にアップデートするためのリンクが 表示されますので、メッセージに従って アップデートを実施してください。

6. 旧バージョンのアプリケーションを削除します。

 ④「判定×」の表示が消えない場合は 次の手順(項番6)をご参照ください。

| □□□□.□ MyJVNバージョンチェッカ                                                      | 実行 終了 全てを選択 選択をク                                                                   | リア 結果出力 |  |  |  |  |  |
|----------------------------------------------------------------------------|------------------------------------------------------------------------------------|---------|--|--|--|--|--|
| 「選択」されたソフトウェア製品を「実行」することで、最多                                               | 所バージョンであるかをチェックします。「最新のバージョンではありません」と表さ<br>最新のバージョンすみ入手してください。利用に開する話類は、My,UVMのウェー | (たきい)   |  |  |  |  |  |
|                                                                            |                                                                                    |         |  |  |  |  |  |
| ソフドウェア製品名 ▲                                                                | 1<br>チェック結果 ▲(×○一順)                                                                | 結果詳細 🔺  |  |  |  |  |  |
| ☑ Adobe Flash Player (ActiveX)                                             | ● 最新のバージョンです                                                                       | 表示      |  |  |  |  |  |
| ✓ Adobe Reader                                                             | ○ 最新のバージョンです                                                                       | 表示      |  |  |  |  |  |
| ⊯ JRE                                                                      | ○ 最新のバージョンです                                                                       | 表示      |  |  |  |  |  |
| 🖌 Adobe Flash Player (Plug-in)                                             |                                                                                    |         |  |  |  |  |  |
| Adobe Shockwave Player                                                     | ― インストールされていないか、対象外のバージョンです                                                        |         |  |  |  |  |  |
| 🗹 Becky! Internet Mail                                                     | ― インストールされていないか、対象外のバージョンです                                                        |         |  |  |  |  |  |
| 🗹 Lhaplus                                                                  | ― インストールされていないか、対象外のバージョンです                                                        |         |  |  |  |  |  |
| 🗹 Lunascape                                                                | ― インストールされていないか、対象外のバージョンです                                                        |         |  |  |  |  |  |
| 🗹 Mozilla Firefox                                                          | ― インストールされていないか、対象外のバージョンです                                                        |         |  |  |  |  |  |
| 🗹 Mozilla Thunderbird                                                      | ― インストールされていないか、対象外のバージョンです                                                        |         |  |  |  |  |  |
| V OpenOffice.org                                                           | ― インストールされていないか、対象外のバージョンです                                                        |         |  |  |  |  |  |
| 2 Ouish Time                                                               | たっちょうはまわていたいか 対象体のパーパーパープオ                                                         |         |  |  |  |  |  |
| Adobe Flash Player (ActiveX) バージョン情報開手組<br>あたたのPOCI用たインフトールされているアプルケーションの判 | 完結果住以下の識別です                                                                        |         |  |  |  |  |  |
| [制定] 「イバストールバージョン」 「最新バージョン」                                               |                                                                                    |         |  |  |  |  |  |
| O 14.0.0.125 14.0.0.125 (2014/06/                                          | 11時点)                                                                              |         |  |  |  |  |  |
| バージョンアップ方法は下記のURLを参照ください。                                                  |                                                                                    |         |  |  |  |  |  |

(注意)

- ・[MyJVNバージョンチェッカ]でのチェック結果画面で「判定×」の表示が消えない場合は、 古いバージョンのアプリケーションが削除されずに残っている可能性があります。
- ・同じアプリケーション名が2段に表示され、一つが「判定×」、もう一つが「判定O」となっているようで あれば、「判定×」の方が古いバージョンとなります。
- ・削除するには、以下の手順をご参照ください。
- ・アプリケーション削除の操作は慎重に行ってください。
- ・不明点はパソコンの管理者様へご確認ください。
- ① [スタートボタン]-[コントロールパネル]をクリックしてください。

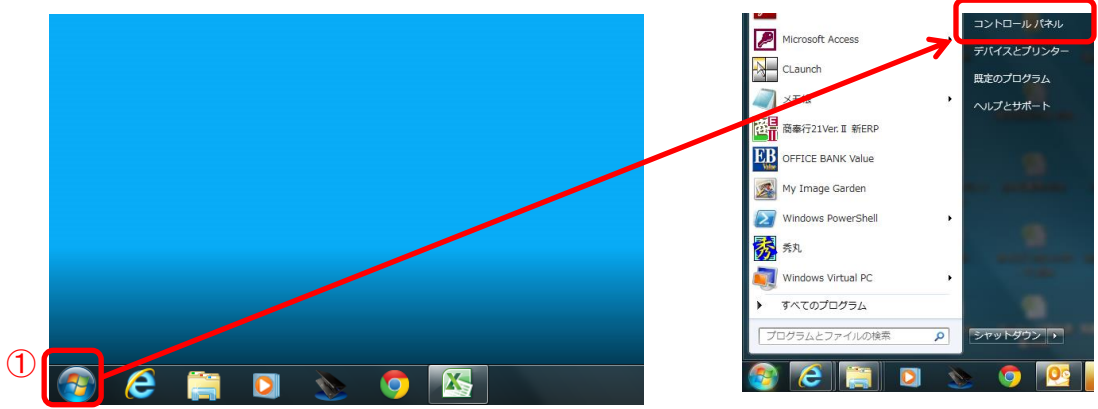

② [プログラム]-[プログラムと機能]をクリックしてください。

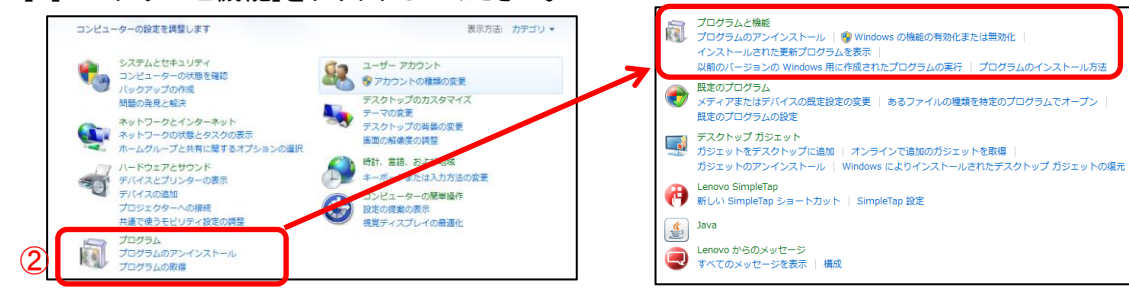

- ③ 削除したいアプリケーションを選択して [アンインストール]をクリックすると 削除が開始します。
- ※操作は慎重に行ってください。

| 整理 ▼ アンインストール 変更                       |                            | = • 🔞      |
|----------------------------------------|----------------------------|------------|
| 名前                                     | 発行元                        | インストー 🔺    |
| Adobe AIR                              | Adobe Systems Incorporated | 2012/06/11 |
| Adobe Flash Player 14 ActiveX          | Adobe Systems Incorporated | 2014/06/16 |
| 📙 Adobe Reader XI (11.0.07) - Japanese | Adobe Systems Incorporated | 2014/05/15 |
| ANSER-API SYSTEM FILES                 |                            | 2013/04/24 |
| Broadcom InConcert Maestro             | Broadcom Corporation       | 2012/06/11 |
| 🥳 Canon Easy-WebPrint EX               | Canon Inc.                 | 2014/02/04 |